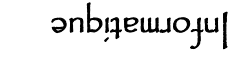

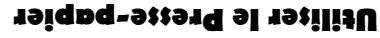

: 131død ettace, donc) son contenu précédent. I rois tonctions permettent d'utiliser le presse mone). Saut exception, le tait de placer des données dans le presse papier remplace (et l'artet de l'ordinateur (et, parjois, lors de la fermeture du programme utilise pour la mise en med'une utilisation proche dans le temps. Le contenu du presse papier est perdu lors de met de sauvegarder momentanement des données (texte, images, images, musique...) en vue Le presse papier est une zone de mémoire temporaire de l'ordinateur. Elle per-

COUPER : supprime les données sélectionnées du document et les place

ouuaridr

🖉 dans le presse papier. Raccourci clavier : Ctrl + X

ce une copie dans le presse papier. Raccourd davier : Ctrl + C. COPIER : conserve les données sélectionnées dans le document et en pla-

al du document. Il est possible de coller plusieurs fois de suite un même COLLER : msère les données contenues dans le presse papier à l'interieur

contenu. Raccourci clavier : Ctrl + V.

## Enregistrer un document

sous la torme d'un fichier, sur un support donné (disque dur, clé USB...) Enregistrer (ou "Sauvegarder") un document consiste à placer sa version actuelle

Deux options sont generalement proposees :

·ənp1əd en cours (aucune boîte de dialogue ne s'ouvrira). La version précédente sera emplacement. Son contenu précédent sera aussitöt remplacé par celui du document **O** ENREGISTRER : le document ouvert possède déjà un nom de nehier et un

La version précédemment enregistrée sera alors conservée. son nom). Une boîte de dialogue s'ouvrira pour nous permettre d'indiquer nos choix. sont lon crée une copie du document ouvert (en modifiant son emplacement et/ ou nom de fichier, et il faudra lui en donner un, ainsi que lui attribuer un emplacement, S ENREGISTRER SOUS ... : sont le document ouvert ne possède pas encore de

"...snos vortesig orn I" b vorgeorg even ustanibro" ", nonter grand and a second of the second of the second of the second of the second of the second of the second SUB: il est impossible de donner le même nom à deux fuchrers placés dans le même dossier. Lors

Utiliser le Presse-papier

Le presse papier est une zone de mémoire temporaire de l'ordinateur. Elle permet de sauvegarder momentanément des données (texte, images, musique...) en vue d'une utilisation proche dans le temps. Le contenu du presse papier est perdu lors de l'arrêt de l'ordinateur (et, parfois, lors de la fermeture du programme utilisé pour la mise en mémoire). Sauf exception, le fait de placer des données dans le presse papier remplace (et efface, donc) son contenu précédent. Trois fonctions permettent d'utiliser le presse papier :

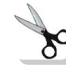

COUPER : supprime les données sélectionnées du document et les place dans le presse papier. Raccourci clavier : Ctrl + X

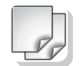

COPIER : conserve les données sélectionnées dans le document et en place une copie dans le presse papier. Raccourci clavier : Ctrl + C.

COLLER : insère les données contenues dans le presse papier à l'intérieur du document. Il est possible de coller plusieurs fois de suite un même contenu. Raccourci clavier : Ctrl + V.

## Enregistrer un document

Enregistrer (ou "Sauvegarder") un document consiste à placer sa version actuelle sous la forme d'un fichier, sur un support donné (disque dur, clé USB...)

Deux options sont généralement proposées :

**O** ENREGISTRER : le document ouvert possède déjà un nom de fichier et un emplacement. Son contenu précédent sera aussitôt remplacé par celui du document en cours (aucune boîte de dialogue ne s'ouvrira). La version précédente sera perdue.

2 ENREGISTRER SOUS... : soit le document ouvert ne possède pas encore de nom de fichier, et il faudra lui en donner un, ainsi que lui attribuer un emplacement, soit l'on crée une copie du document ouvert (en modifiant son emplacement et/ou son nom). Une boîte de dialogue s'ouvrira pour nous permettre d'indiquer nos choix. La version précédemment enregistrée sera alors conservée.

NB : il est impossible de donner le même nom à deux fichiers placés dans le même dossier. Lors d'un premier enregistrement d'un document, même si l'on choisit la commande "Enregistrer", l'ordinateur nous proposera d'"Enregistrer sous..."

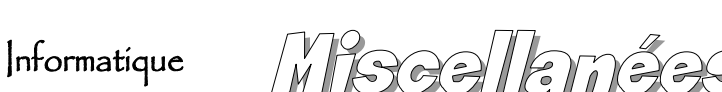

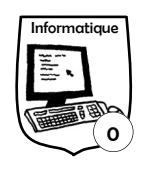